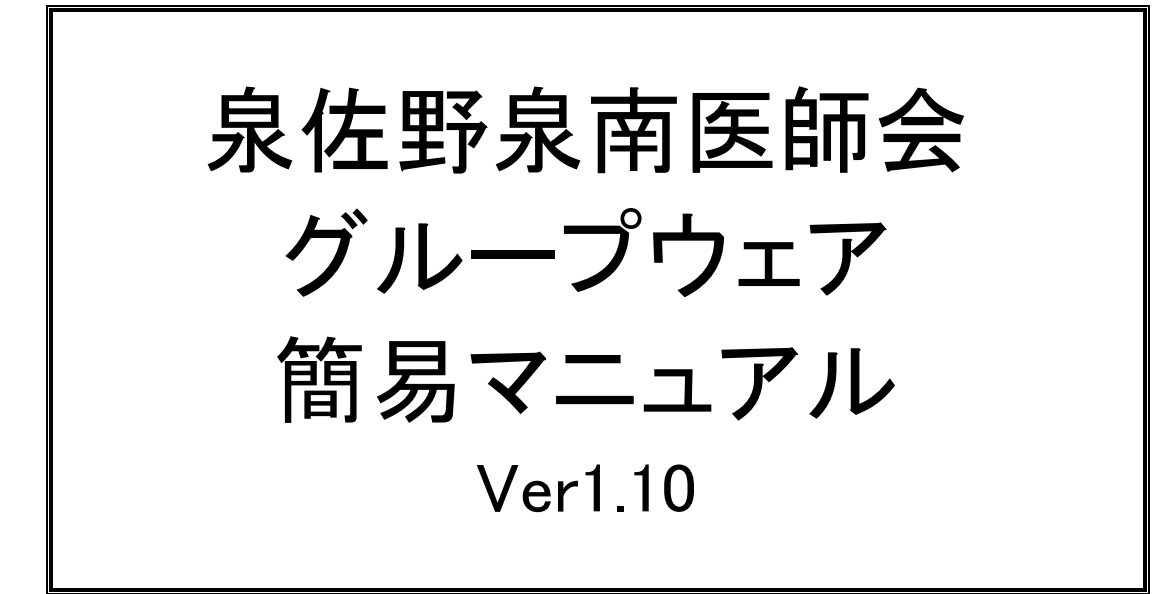

2005年1月6日

1. ログイン方法

泉佐野泉南医師会ホームページ (http://www.sano.osaka.med.or.jp/)の「会員専用」 ボタンをクリックし、会員専用ページを開きます。

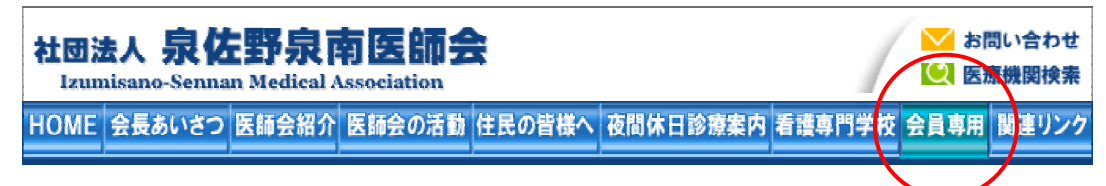

会員専用ページの「**グループウェア**」リンクをクリックしますと、以下のような画 面が表示されます。

| d.or.jp に接続 🛛 🛛 🔀       |
|-------------------------|
| <b>G</b> S              |
|                         |
| 2                       |
|                         |
| □パスワードを記憶する( <u>R</u> ) |
|                         |
| OK キャンセル                |
|                         |

ここに、ユーザー名及びパスワードを入力(全て、半角文字を使います。特にパス ワードは大文字小文字の区別があり、表示されませんので注意して入力してください) すると、以下のような画面が表示されます。

| SkyBoard-Frane Mar           | nu - Microsoft Internet Explorer                                                                                                    |           |
|------------------------------|----------------------------------------------------------------------------------------------------|-----------|
| - /rr(///() 編集(E) 表          | 元40 日期に入り40 シール17 ヘル/440                                                                                                    | 4         |
| 0 = + 0 + 11                 | a 🚯 🖓 🗰 👷 khuidh 🔮 sice 🧶 🎯 🖓                                                                                                    |           |
| j 1915 1/2,909 🗃 http://www. | sommokemelorjy/mentee/                                                                                                    | 🝸 🔁 fisih |
| iii : ? ►                    | CryRearen                                                                                                    | -         |
|                              | A I P U A B D Produced by Lop Recognised Service                                                                                                    |           |
|                              | 002437                                                                                                    |           |
|                              | 打回法人 果体粉果菌医粉会                                                                                                    |           |
|                              | 「開展マニュアルはこたら」                                                                                                    |           |
|                              | 1 BAR 2 1 1 1 1 1 1 1 1 1 1 1 1 1 1 1 1 1 1                                                                                                    |           |
|                              | 「福元帝リンシ(未請刊)】 「皆相変リンシ(帝條刊)】                                                                                                    |           |
|                              | <ol> <li>1. <u>連続文書(朱佳哲朱真</u>法論会) (a)</li> </ol>                                                                                                    |           |
|                              | 2 理由合 2 <u>連結文書(厚労省・人阪府・府获)</u> (1)                                                                                                    | 1         |
|                              | 3. <u>介護(部論</u> 3. <u>理事会・欲会報告</u> (18)                                                                                                    |           |
|                              | 4. (常陰素容(素微) 4. 学術講演会室内 (20)                                                                                                    |           |
|                              | 5. 薬剤情報(副作用など) 5. 医療(学験関連 (3)                                                                                                    |           |
|                              | 6. <u>パソコン</u> 6. <u>介護保護関連</u> m                                                                                                    |           |
|                              | 7 ゴルフ部 7 役立つ医療文書(紹介状・診断書等)                                                                                                    | an        |
|                              | 8 田基和5 8 その他(3)                                                                                                    |           |
|                              | 9.その他 9.アッカト F練習(0)                                                                                                    |           |
|                              |                                                                                                    |           |
|                              | No. Add M CHARTER State (No. 14 Address (Address Charter (Address Charter (Address Charte | 2         |
|                              | And PRODE STATESTICS AND AND AND AND AND AND AND AND AND AND                                                                                                    | -         |

それぞれ以下の機能があります。

- ① 掲示板(会員様同士が様々な話題で意見交換を行うものです)
- ② 資料集(議事録や会員様がお作りになられた資料を保存、利用できます)
- ③ ファイル検索(基本的には会員様では利用できません)

2. 揭示板

「掲示板リンク」から見たい掲示板を選んでクリックします。

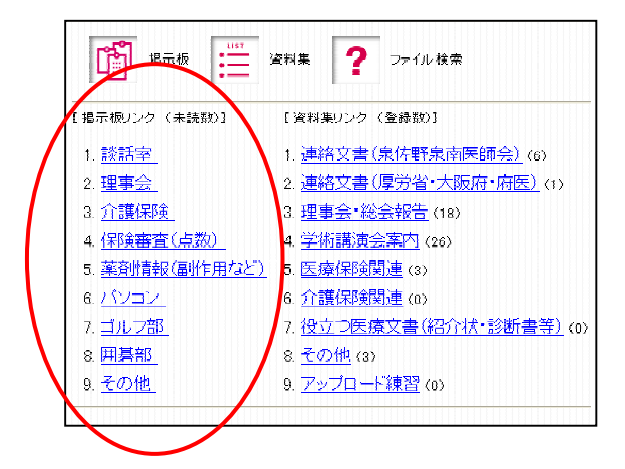

新規で発言する場合は左上の「発言」をクリックし、メッセージを見たい場合はタイトル部分の青い部分をクリックします。

| РРИХШ (2) ници// | 中止 更称 ホーム 特徴 かないか 煎煮 メデル 印刷 編載 留勤<br>************************************                                                                                                    | tiVeur 🚮 • |
|------------------|----------------------------------------------------------------------------------------------------|------------|
|                  |                                                                                                    |            |
|                  | Conconcol     Transfer (2007/3117114)     Transfer (2007/3117114)     Stansfer (2007/3117114)     Stansfer (2007/3117114)     Stansfer (2007/3117114)     Stansfer (2007/3117114)     Stansfer (2007/3117114)     Stansfer (2007/3117114)     Stansfer (2007/3117114)     Stansfer (2007/3117114)     Stansfer (2007/3117114)     Stansfer (2007/3117114)     Stansfer (2007/3117114)     Stansfer (2007/3117114)     Stansfer (2007/311714)     Stansfer (2007/311714)     Stansfer (200 |            |
|                  | <u>LeO.K</u> ]<br>Geynti (E1102-00017e Mexicanii Korio, n. Affetir Hunnat                                                                                                    |            |

① 新規で発言する場合

以下のように入力画面が表示されますので、「**件名**」「**内容**」にそれぞれ入力を行い、 「**書き込み**」ボタンをクリックすると、発言出来ます。

| SkyBoard-FrameMenu - Mil                                                         | rosoft Internet E                       | oplarer<br>All a David (TD | 4.6704                                   |                                          |                                           |                                              |                      |                   |          |     |     |       |        |              | _ 6 ×   |
|----------------------------------------------------------------------------------|-----------------------------------------|----------------------------|------------------------------------------|------------------------------------------|-------------------------------------------|----------------------------------------------|----------------------|-------------------|----------|-----|-----|-------|--------|--------------|---------|
| 2 → .<br>R5 010<br>78920 #16ttp://ampag                                          |                                         | 4-L                        | 0<br>##                                  | お死に入り                                    | 3                                         | 13.<br>3-14                                  | anni<br>Eanni        |                   | •        |     | ¥ @ | 846 1 | 15.9 W | Norton AntiV | ius 🔒 • |
| ₩ <b>:</b> ? ##                                                                  | a-liga ()<br>5:                         | の構示板                       | -#T/                                     | 2                                        |                                           |                                              |                      |                   | N.       |     |     |       |        | ,            | -       |
| 内培<br>()<br>()<br>()<br>()<br>()<br>()<br>()<br>()<br>()<br>()<br>()<br>()<br>() | F:<br>F12み 507<br>舌室<br>【0000000<br>・1初 | 001]<br>助管理者。              | 2003/07/                                 | /31 17:11-                               | 40                                        |                                              |                      |                   | ×        |     |     |       |        |              |         |
|                                                                                  | 件名:1                                    | • <u>3</u> †               | 7.11月管理<br>• 4.17月<br>• 5.17月<br>7.11月管理 | 者 2003/0<br>所管理者 2<br>所管理者 2<br>者 2003/0 | 003/07/<br>003/07/<br>003/07/<br>07/31 17 | 11.57 +<br>31.17.12:<br>31.17.12:<br>12.24 + | 12★<br>19★           |                   |          |     |     |       |        |              | ,       |
|                                                                                  | 発言者:初<br>1                              | )期管理者                      |                                          |                                          | 発                                         | 言日時::<br><u>運</u>                            | 2003/07,<br><b>8</b> | (31 17:1          | 1:40     |     |     |       |        |              |         |
|                                                                                  |                                         |                            |                                          | Corylet                                  | (0) 1999-20                               | [HOME]<br>20 Top Manage                      | Go Top               | l<br>Inc. Al Righ | tz Fiezo | ræl |     |       |        |              |         |

## ② 返信する場合

以下のように、選んだ発言が下に表示されます。その下にある「**返答**」というボタン をクリックすると、新規発言の場合と同様に入力画面が出ますので、発言内容を入力し、 「**書き込み**」ボタンをクリックすると返信出来ます。

| . →                                 | . 3 0 4 3                                    | 🖻 🎯 B-                                       | 3               | ΞŹ            | . 11        |        |                          |             |
|-------------------------------------|----------------------------------------------|----------------------------------------------|-----------------|---------------|-------------|--------|--------------------------|-------------|
| 展る 010<br>ドレス(図 <b>編</b> 1 http://s | 中止 更新 ホーム 枝菜 :<br>anacaska.med.or.is/member/ | いたんり 酸塩 メート                                  | ETUBI           | 編集            | E.S.        | ▼ 2446 | リンク <sup>20</sup> Norton | AntiVirus 🛄 |
| 0 10 107                            |                                              |                                              |                 |               |             |        |                          | 25          |
| 8 := 2                              | メニューに戻る 他の種示板 一番下へ                           |                                              |                 |               |             |        |                          |             |
|                                     | 発音 全て既続 全て未読                                 |                                              |                 |               |             |        |                          |             |
|                                     | 嗜旺安                                          |                                              |                 |               |             |        |                          |             |
|                                     | EXED T                                       |                                              |                 |               |             |        |                          |             |
|                                     | [0000000001]                                 |                                              |                 |               |             |        |                          |             |
|                                     | <ul> <li>1177期管理者 2003/07/3</li> </ul>       | 17:11:40*                                    |                 |               |             |        |                          |             |
|                                     | ◎ 2 初期管理者 2003                               | /07/31 17:11:46★                             |                 |               |             |        |                          |             |
|                                     | 2 +//H/TEC+2-53<br>4 17/8/P                  | 2003/07/31 17:11:57★<br>確理者 2003/07/31 17:12 | 12*             |               |             |        |                          |             |
|                                     | <ul> <li>5 打刀其所</li> </ul>                   | 會理者 2003/07/31 17:12                         | 19★             |               |             |        |                          |             |
|                                     | <ul> <li>0.7 初期管理者 2003</li> </ul>           | 2003/07/31 17:12:24*<br>/07/31 17:12:23*     |                 |               |             |        |                          |             |
|                                     | [0000000000]                                 |                                              |                 |               |             |        |                          |             |
|                                     | 10000000021                                  |                                              |                 |               |             |        |                          |             |
|                                     | • test 山上勝久 2003/08/1                        | 3 20:1434                                    |                 |               |             |        |                          |             |
|                                     | 件名:1                                         |                                              |                 |               |             |        |                          |             |
|                                     | 発言者:初期管理者                                    | 発言日時                                         | 2003/07.        | /31 17:11     | 1,40        |        |                          |             |
|                                     | 1                                            |                                              |                 |               |             |        |                          |             |
|                                     |                                              |                                              | es: I           |               |             |        |                          |             |
|                                     |                                              | -                                            |                 |               |             |        |                          |             |
|                                     |                                              | [HOME]                                       | Go Top          | 1             |             |        |                          |             |
|                                     |                                              | Copyright (0) 1989-0000 Top Manag            | pervet Service, | inc. Al Rehts | e Received. |        |                          |             |
|                                     |                                              |                                              |                 |               |             |        |                          |             |
|                                     |                                              |                                              |                 |               |             |        |                          |             |
|                                     |                                              |                                              |                 |               |             |        | 💙 10.9                   | -7.91       |

## 3. 資料集

「資料集リンク」から見たい分類を選んでクリックします。

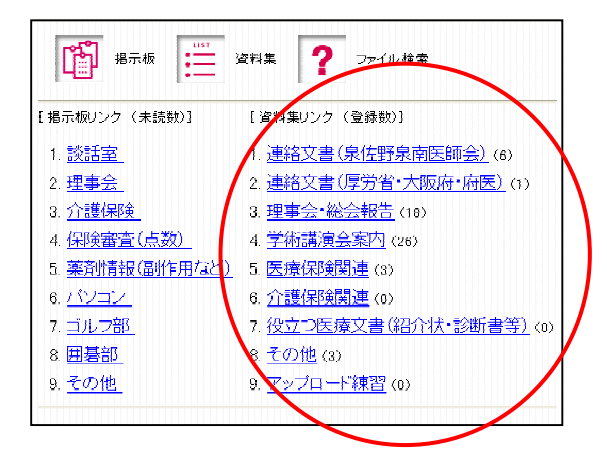

① ファイルの参照方法

見たい資料がある場合、ダウンロード(自分のパソコンに保存)する必要があります。 基本的には見るだけならファイル名のところをダブルクリックすると、表示されます。 ただし、一太郎文書やWord文書等の場合、自分のパソコンにインストールされていない 場合、表示されないもしくはなんらかのメッセージが表示されます。 自分のパソコンに保存する場合は右クリックを行い「対象のファイルを保存」を選び、 保存する場所を指定すると自分のパソコンに保存されます。 ② アップロードする場合

「ファイルアップロード」ボタンをクリックすると、以下の入力画面が表示されます。

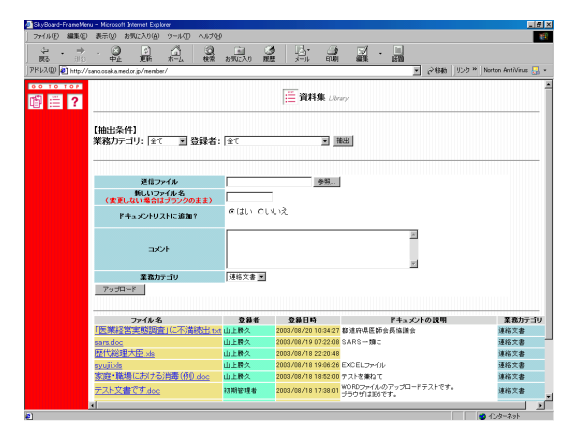

最初に「送信ファイル」にアップロードしたいファイルを指定します。右の「参照」というボタンを押すと、マウス操作で選択できます。

次に「コメント」に必要な情報を記載します。

次に「**業務カテゴリ**」の「▼」を押すと分類が表示されますので該当するものを選択してください。

最後に「ファイルのアップロード」ボタンを押すとアップロードされます。

(注意)ファイル名が日本語の場合、名称によってはおかしな文字が出る場合がござい ます。これは、インターネット上では日本語がイレギュラーかつ、SkyBoardの機能上お こる現象です。その場合は、ファイル名をローマ字等に変更していただきますようよろ しくお願い致します。また、ファイルの削除は管理者及びアップロードを行った本人し か行うことが出来ません。